## **DOBRUCA ORTAOKULU**

## SCRATCH DERSLERİ DERS 14 - Aklımdaki Sayıyı Bul

Bir dersimizde değişken kullanarak bilgisayarın tuttuğu sayıyı tahmin etmeye çalışacağımız bir oyun yapacağız.

Öncelikle rastgele bir arkaplan ve karakter ekliyoruz.

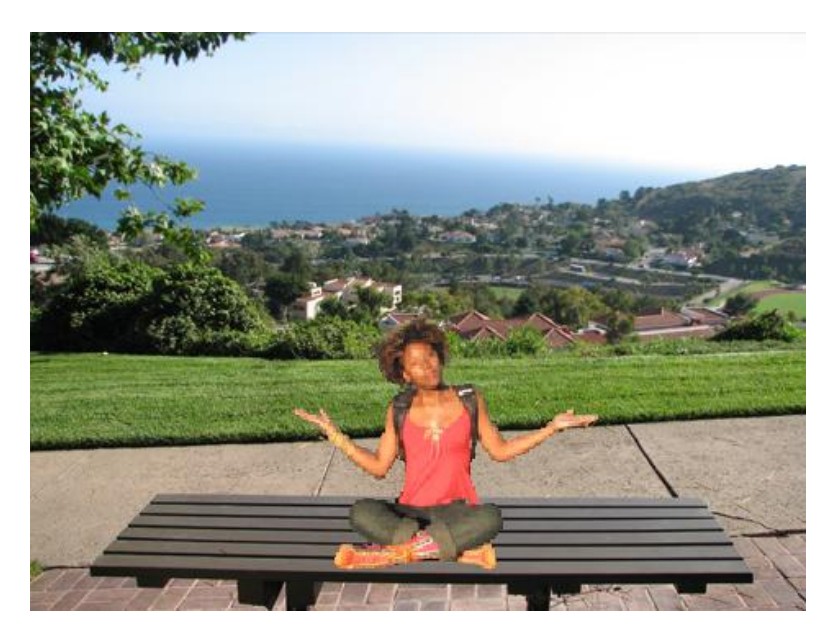

Oyunumuzu şöyle bir düşünürsek; bilgisayar her seferinde farklı bir sayı tutacak aklında bu sayıyı saklayabilmesi için bir "Sayı" değişkeni oluşturacağız ve değeri bilgisayarın tuttuğu sayı olacak. Daha sonra oyunu oynayan kişi bir tahmin girecek oyun iki sayıyı karşılaştıracak. İki sayı birbirine eşitse oyunu kazanacağız.

Öncelikle "Değişkenler" bölmesinden "sayi" isminde bir değişken oluşturalım. (Değişken isimlerinde Türkçe karakter kullanmamaya dikkat edelim.)

Tutulan sayının ekranda görünmemesi için değişken isminin yanındaki işareti kaldıralım.

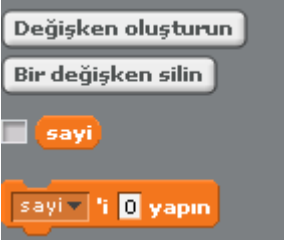

Şimdi karakterimize kodlarımızı yazmaya başlayabiliriz.

Eylem ATBAKAN – Ümit ÖZTÜRK – Emre SOLAKOĞULLARI Bilişim Teknolojileri Öğretmenleri

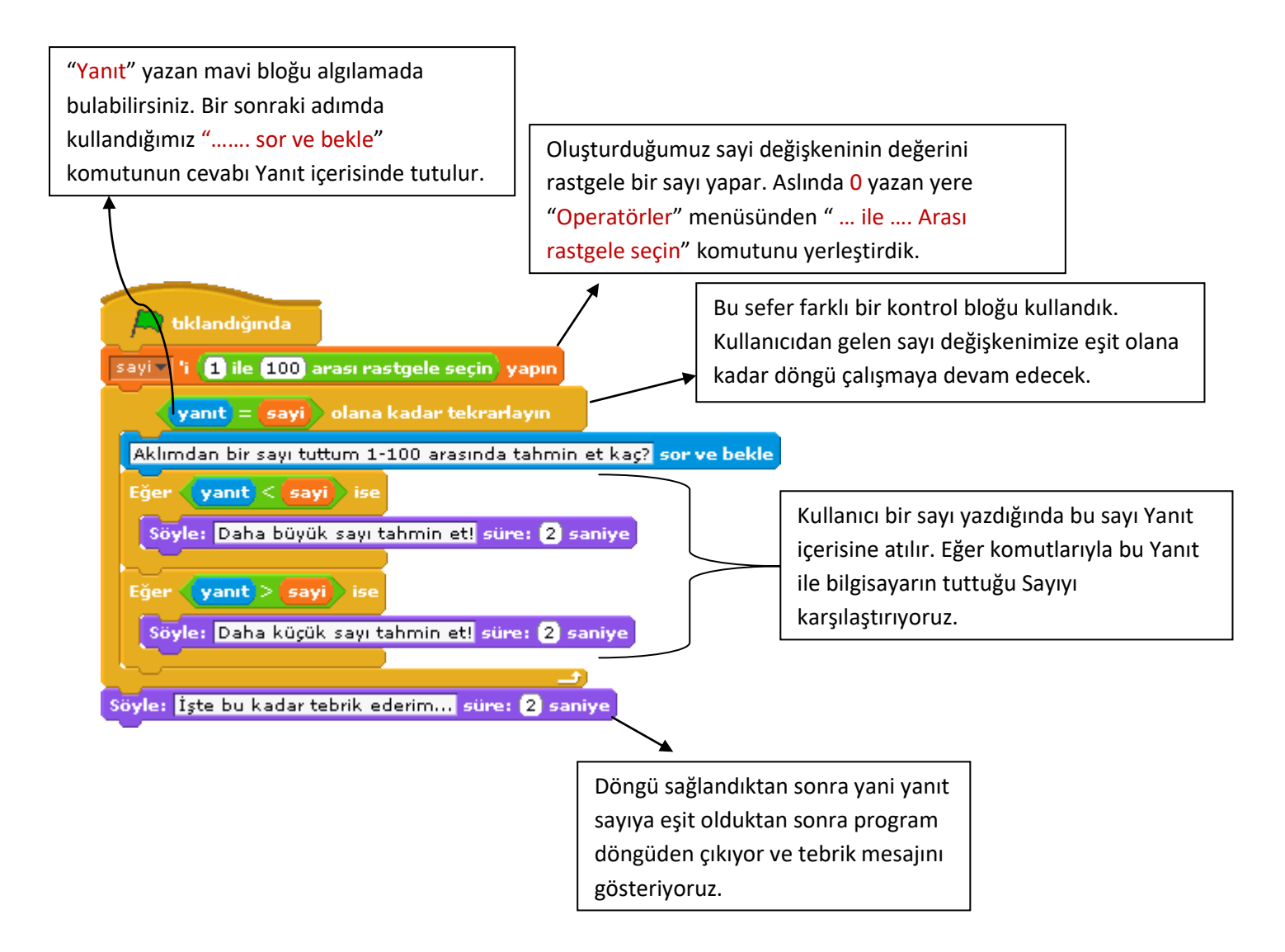

Oyununuzu yaptıktan sonra ban dobrucabt@gmail.com mail adresinden gönderebilirsiniz.